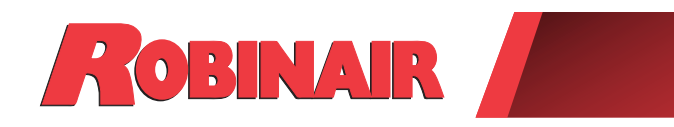

# This manual has been edited for training purposes. v8.2.23jtm

Original Instructions Instrucciones originales Consignes originales Instruções originais

# Models: 34988NI, 34988NI-230

Recover, Recycle, Recharge Machine for R-134a A/C Systems

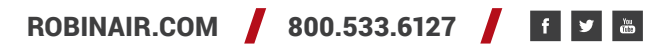

# Explanation of Safety Signal Words Used in this Manual

The safety signal word designates the degree, or level, of hazard seriousness.

**DANGER**: Indicates an imminently hazardous situation which, if not avoided, will result in death or serious injury.

**WARNING**: Indicates a potentially hazardous situation which, if not avoided, could result in death or serious injury.

**CAUTION**: Indicates a potentially hazardous situation which, if not avoided, could result in minor or moderate injury.

**CAUTION**: Used without the safety alert symbol indicates a potentially hazardous situation which, if not avoided, could result in property damage.

These safety messages cover situations Robinair is aware of. Robinair cannot know, evaluate, or advise as to all possible hazards. The user must verify that conditions and procedures do not jeopardize personal safety.

# Explanation of Safety Decals Used on the Machine

|          | Carefully read the instructions.                         |
|----------|----------------------------------------------------------|
|          | Do not use in open air in case of rain or high humidity. |
|          | Wear gloves.                                             |
|          | Wear protection goggles.                                 |
| $\sim$   | Alternating voltage.                                     |
|          | Grounding protection.                                    |
| <u>I</u> | Electrical shock hazard.                                 |

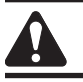

#### WARNING: To prevent personal injury,

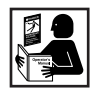

ALLOW ONLY QUALIFIED PERSONNEL TO OPERATE THE MACHINE. Before operating the machine, read and follow the instructions and warnings in this manual. The operator must be familiar with air conditioning and refrigeration systems, refrigerants, and the dangers of pressurized components. If the operator cannot read this manual, operating instructions and safety precautions must be read and discussed in the operator's native language.

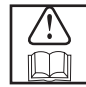

**USE THE MACHINE AS OUTLINED IN THIS MANUAL.** Using the machine in a manner for which it was not designed will compromise the machine and nullify the protections provided.

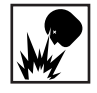

**PRESSURIZED TANK CONTAINS LIQUID REFRIGERANT.** Do not overfill the internal storage vessel (ISV). Overfilling can cause explosion resulting in personal injury or death. Do not recover refrigerants into nonrefillable containers; use only type-approved refillable containers that have pressure relief valves.

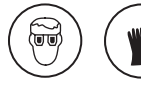

**HOSES CAN CONTAIN LIQUID REFRIGERANT UNDER PRESSURE.** Contact with refrigerant can cause personal injury, including blindness and frozen skin. Wear protective equipment, including goggles and gloves. Disconnect hoses using extreme caution. Ensure the phase is complete before disconnecting the machine to prevent the release of refrigeration to the atmosphere.

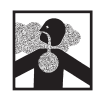

**AVOID BREATHING A/C REFRIGERANT AND LUBRICANT VAPOR OR MIST.** Exposure can irritate eyes, nose, and throat. To remove refrigerant from the A/C system, use only equipment certified for the type of refrigerant being removed. Use the unit in locations with mechanical ventilation that provides at least four air changes per hour. If accidental system discharge occurs, ventilate the work area before resuming service.

**DO NOT DISPERSE REFRIGERANT INTO THE ENVIRONMENT.** Prevent the possible presence of refrigerant in the working environment.

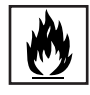

**TO REDUCE THE RISK OF FIRE**, do not use the machine in the vicinity of spilled or open containers of gasoline or other flammable substances.

**TO REDUCE THE RISK OF FIRE,** do not use an extension cord. An extension cord can overheat and cause fire. If an extension cord must be used, use the shortest possible cord with a minimum size of 14 AWG.

**TO REDUCE THE RISK OF FIRE**, do not use the machine in the vicinity of flames and hot surfaces. Refrigerant can decompose at high temperatures and free toxic substances to the environment that can be noxious to the user.

TO REDUCE THE RISK OF FIRE, do not use the machine in environments containing explosive gases or vapors.

**TO REDUCE THE RISK OF FIRE**, do not use this machine in ATEX classified zones or areas. Protect the machine from conditions that can cause electrical failure or other hazards relating to ambient interaction.

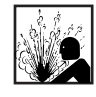

**CAUTION—DO NOT PRESSURE TEST OR LEAK TEST EQUIPMENT AND/OR VEHICLE AIR CONDITIONING SYSTEMS WITH COMPRESSED AIR.** Mixtures of air and R-134a refrigerant can be combustible at elevated pressures. These mixtures are potentially dangerous and can result in fire or explosion causing personal injury and/or property damage.

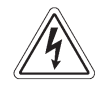

**HIGH VOLTAGE ELECTRICITY INSIDE THE MACHINE HAS A RISK OF ELECTRICAL SHOCK.** Exposure can cause personal injury. Disconnect power before servicing the machine.

**NEVER LEAVE THE MACHINE LIVE IF AN IMMEDIATE USE IS NOT SCHEDULED.** Disconnect the electrical supply before a long period of inactivity or before internal maintenance is performed.

**DO NOT MODIFY THE PRESSURE RELIEF VALVE OR CHANGE THE CONTROL SYSTEM SETTINGS.** Using the machine in a manner for which it was not designed will compromise the machine and nullify the protections provided.

Additional health and safety information can be obtained from refrigerant and lubricant manufacturers.

#### CAUTION : To prevent equipment damage,

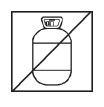

#### TO PREVENT CROSS-CONTAMINATION, USE THIS MACHINE WITH R-134A REFRIGERANT ONLY.

The machine is equipped with special connectors to recover, recycle, and recharge only R-134a refrigerant. Do not attempt to adapt the machine for another refrigerant. Do not mix refrigerant types through a system or in the same container; mixing of refrigerants will cause severe damage to the machine and the vehicle air conditioning system.

**DO NOT USE THIS MACHINE IN DIRECT SUNLIGHT.** Position the machine far from heat sources, such as direct sunlight, which can cause excessive temperatures. The use of this machine under normal environmental conditions (10°C to 50°C) keeps pressures under reasonable limits.

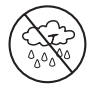

**DO NOT USE THIS MACHINE OUTDOORS DURING RAIN OR HIGH HUMIDITY.** Protect the machine from conditions that can cause electrical failure or other hazards relating to ambient interaction.

DO NOT USE THIS MACHINE IN AREAS WHERE THERE IS A RISK OF EXPLOSION.

SET UP THE MACHINE ON AN EVEN SURFACE AND UNDER SUFFICIENT LIGHTING. LOCK THE FRONT WHEELS, AND DO NOT SUBJECT THE MACHINE TO VIBRATION.

TO AVOID CHEMICAL INCOMPATIBILITIES WITH THE INTERNAL COMPONENTS OF THE MACHINE, USE ONLY OILS APPROVED BY THE VEHICLE MANUFACTURER. Problems resulting from the use of non-approved oils will void the warranty.

# Additional health and safety information can be obtained from refrigerant and lubricant manufacturers.

## **Protective Devices**

The machine is equipped with the following protective devices:

- Over pressure valves.
- A maximum pressure switch stops the compressor when excessive pressure is sensed.

WARNING: Tampering with these protective devices could result in serious injury.

# **Refrigerant Tank Test**

Official records and recurring tests necessary for pressurized instruments are governed by laws and/or national regulations dependent upon the country where the refrigerant tank is used. The system manager is responsible for compliance with laws, regulations, and technical rules. During normal service, refrigerant tanks do not need maintenance. Refer to the Maintenance section of this manual for more information.

This machine is used on R-134a equipped vehicles and is designed to be compatible with existing service equipment and standard service procedures. This machine is a single-pass system (i.e. refrigerant flows through a filter once) that meets specifications for recycled refrigerant. Follow recommended service procedures for the containment of R-134a.

Note: Refrigerant systems require special oils. Refer to the A/C system manufacturer's service manual for oil specifications.

# **Technical Specifications**

| Dimensions                                                |
|-----------------------------------------------------------|
| Display Graphical LCD                                     |
| Filter                                                    |
| Humidity 32.2°C (90°F), 80% RH non-condensing             |
| Manometer Ø 100 mm (3.9 in.)                              |
| Maximum Pressure                                          |
| <b>Noise</b>                                              |
| Nominal Voltage                                           |
| 34988NI115V, 60 Hz                                        |
| 34988NI-230                                               |
| Oil Bottle Capacity                                       |
| <b>Operating Temperature</b> 10°C to 50°C (50°F to 122°F) |
| Power Consumption 1380 VA                                 |
| Vacuum Pump Free-Air Displacement                         |
| 1.5 CFM (42 L/m) @ 60 Hz                                  |
| 1.25 CFM (35 L/m) @ 50 Hz                                 |
| Service Hoses                                             |
| Tank Capacity                                             |
| Weight                                                    |

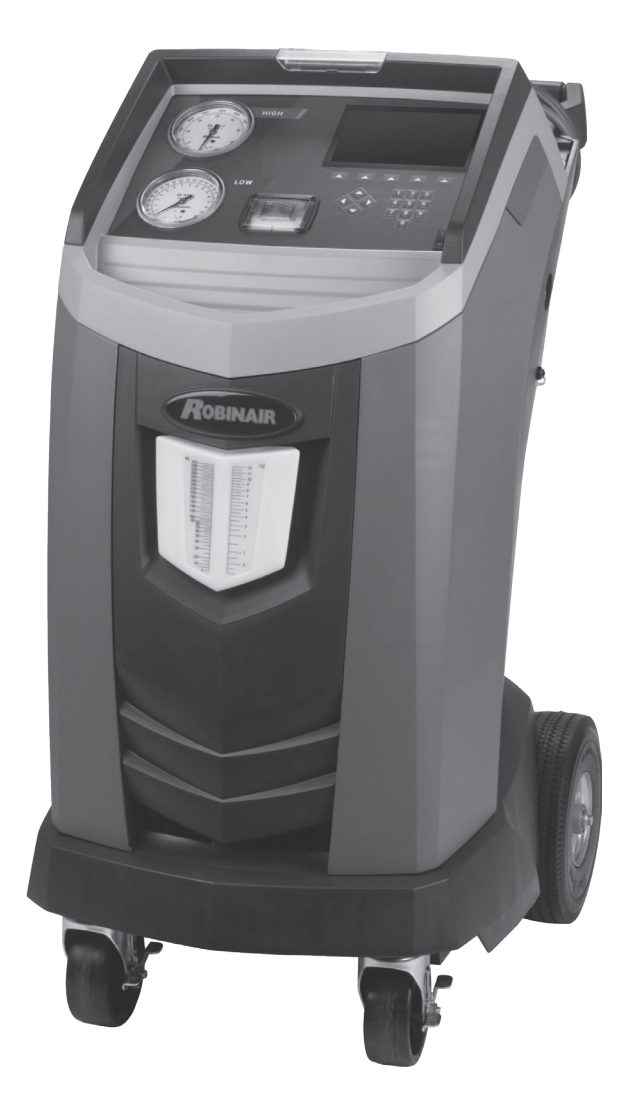

# Introduction

# Features

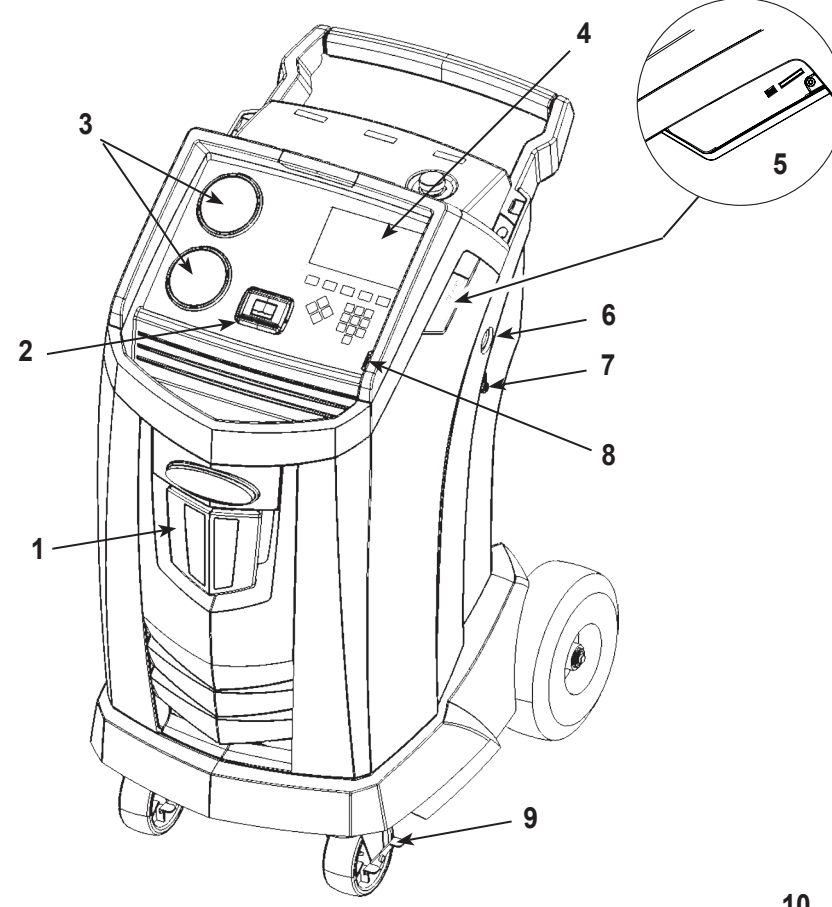

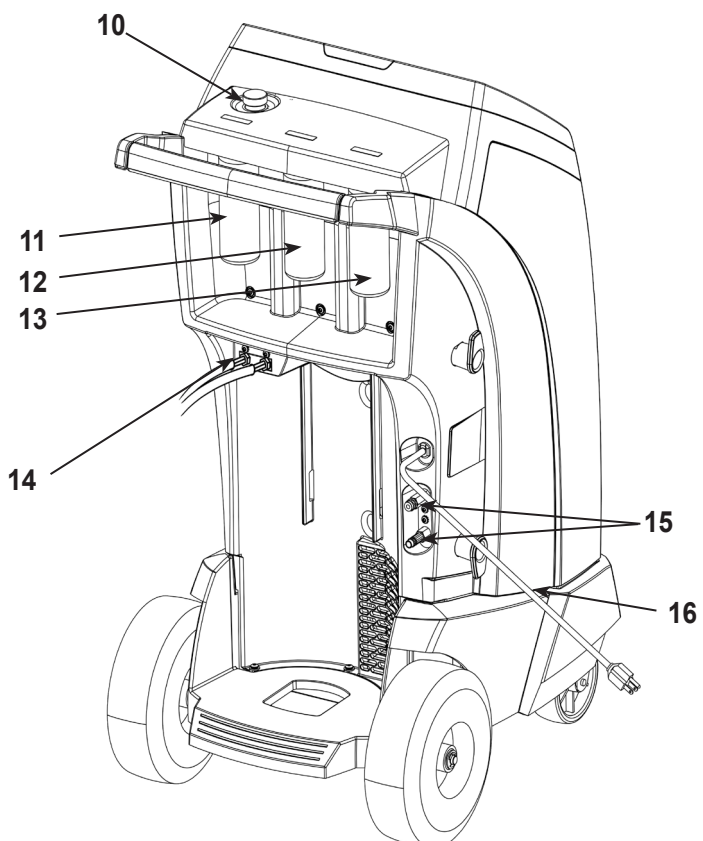

| ltem<br>No. | Description                                                                   |  |
|-------------|-------------------------------------------------------------------------------|--|
| 1           | Oil Drain Bottle                                                              |  |
| 2           | Printer                                                                       |  |
| 3           | Low-side (blue) and High-side (red) Manifold Gauges                           |  |
| 4           | Graphic Display and Keypad                                                    |  |
| 5           | USB and SD Card Connections<br>(detailed view shown without protective cover) |  |
| 6           | Vacuum Pump Oil Sight Glass                                                   |  |
| 7           | Vacuum Pump Oil Drain Fitting                                                 |  |
| 8           | Power Switch                                                                  |  |
| 9           | Wheel Lock                                                                    |  |
| 10          | Vacuum Pump Oil Fill Cap and Port                                             |  |
| 11          | Oil 1 Inject Bottle                                                           |  |
| 12          | Oil 2 Inject Bottle                                                           |  |
| 13          | UV Dye Inject Bottle                                                          |  |
| 14          | Service Hoses                                                                 |  |
| 15          | Service Hose Storage Ports                                                    |  |
| 16          | Power Cord                                                                    |  |

# **Control Panel Functions**

ARROW UP highlights the previous item.
ARROW DOWN highlights the following item.
ARROW RIGHT scrolls to next screen.
ARROW LEFT scrolls to previous screen.
SELECTION ARROWS make a selection or answer a query.

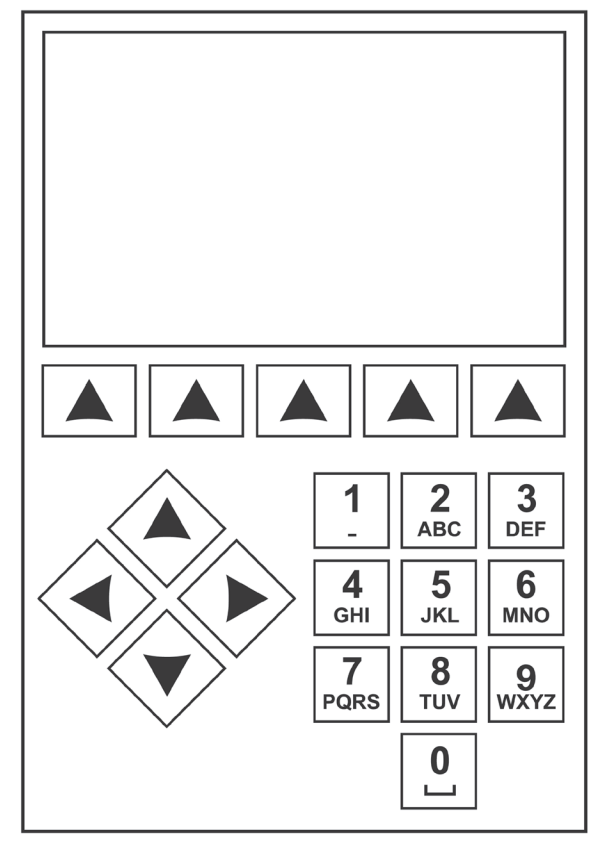

Control Panel Keypad

# Icon Legend

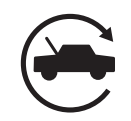

#### AUTOMATIC ICON

Pressing the key under this icon will enter the automatic refrigerant recovery, vacuum, and charge process.

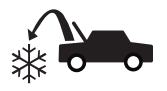

#### **RECOVER ICON**

Pressing the key under this icon will enter the refrigerant recovery process.

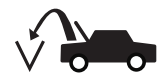

#### VACUUM ICON

Pressing the key under this icon will enter the system vacuum process.

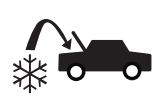

#### **CHARGE ICON**

Pressing the key under this icon will enter the refrigerant charge process.

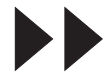

#### NEXT/FORWARD ICON

Pressing the key under this icon will proceed to additional menu selection options, or proceed to an additional step in a function or process.

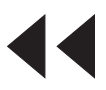

#### **BACK ICON**

Pressing the key under this icon will return to previously seen menu selection options, or return to the previous screen within a function or process.

#### HELP ICON

Pressing the key under this icon will provide help and information corresponding to the current screen and/ or function being viewed or performed.

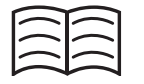

#### DATABASE ICON

Pressing the key under this icon will enter the vehicle database retrieval process.

| _ | _ |  |
|---|---|--|
| _ |   |  |
| _ | _ |  |

#### SETUP MENU ICON

Pressing the key under this icon will enter the Setup Menu.

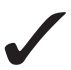

#### YES/ACCEPT ICON

Pressing the key under this icon will accept any choices made on the current screen and proceed to the next step of the function.

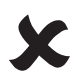

#### **NO/CLOSE ICON**

Pressing the key under this icon will reject any choices made on the current screen and return to the previous step of the function or the Main Menu.

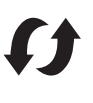

#### RETRY ICON

Pressing the key under this icon will retry the current process or function.

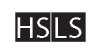

#### S CHARGE PATH SELECTION ICON

Pressing the key under this icon will toggle the desired path of refrigerant charge between high side, low side, and both side.

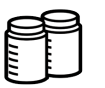

# OIL INJECT BOTTLE SELECTION ICON

Pressing the key under this icon will toggle which bottle will be utilized to inject oil during the subsequent charge.

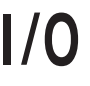

#### **ON/OFF ICON**

Pressing the key under this icon will toggle the highlighted function on or off as desired.

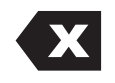

#### BACKSPACE ICON

Pressing the key under this icon will delete a text character to the left of the current selection.

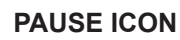

Pressing the key under this icon will pause the current process.

#### **RESUME ICON**

Pressing the key under this icon will resume a process that has been paused.

#### PRINT ICON

Pressing the key under this icon will print a summary corresponding to the current completed process.

#### DELETE ICON

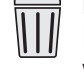

Pressing the key under this icon will delete a selected entry from the memory of the machine.

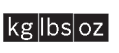

mloz

#### **CHANGE UNITS ICONS**

Pressing the key under one of these icons will toggle the unit of measurement for the current entry field.

# **Setup Menu Functions**

Access the following functions by pressing the Menu key and selecting Setup.

#### **Calibration Check**

Use to verify internal scale calibration. Refer to Calibration Check in the Maintenance section of this user manual.

#### **Edit Print Header**

Programs information that will appear on the printout each time a print function is used.

#### **Filter Maintenance**

The filter removes acid, particulates, and moisture from the refrigerant. To meet requirements, it is mandatory to replace the filter after 68 kg (150 lb) of refrigerant has been filtered.

This menu item displays the filter capacity remaining until the machine locks down and no longer functions. Refer to Filter Maintenance in the Maintenance section.

#### **Flush Hoses**

Flushes residual oil from the machine's service hoses to prepare for service of next vehicle.

#### **Production Menu**

For Robinair production use only.

#### **Pump Maintenance**

Displays the amount of time remaining until the next vacuum pump oil change is needed. For maximum vacuum pump performance, change vacuum pump oil every time the filter is replaced. Refer to the Change Vacuum Pump Oil in the Maintenance section.

#### **Refrigerant Management**

Displays the amount of refrigerant recovered, charged, and replenished (for the life of the machine), and filtered since the last filter change.

#### **Rename Oil Bottle**

Default oil inject bottle designations are Oil 1 and Oil 2. This function allows the user to rename each bottle to specify oil type/viscosity.

#### Select Language

Select a language for screen prompts. English is the default language.

#### Service Menu

For Robinair service center use only.

#### Select Units

Program the machine to display units of measure in kilograms or pounds. The default display is kilograms.

#### Date and Time

Program the machine for current date and time.

#### **System Flush**

Provides a method of removing oil by forcing liquid refrigerant through an A/C system or components of an A/C system. After flushing, the refrigerant is recovered by the machine and filtered by the recycling circuit.

#### System Information

Displays the revision level of the software in the machine.

#### Tank Fill

Use this Setup Menu item to transfer refrigerant from a source tank to the ISV. The tank fill value may be adjusted up or down to suit the user's needs. Refer to Tank Fill in the Maintenance section.

#### **Unit Activation**

Failure to register and activate the machine within 30 days of initial startup will cause the machine to lock out and no longer function. Select this Setup Menu item and follow the prompts before the trial period expires.

#### **View Service Data**

Displays vehicle information that was entered into the Enter Service Data screen. Vehicles are displayed by date of service and VIN number. The database stores 25 VIN entries.

#### **Hose Equalize**

Use this Setup Menu item to recover refrigerant from the service hoses back into the vehicle A/C system. This item is useful after performing diagnostics which do not require the need to recover the A/C system into the RRR machine. The user will be prompted to connect the low side service hose to the appropriate port and to start the vehicle's A/C system on max.

# **Enter Service Data**

After selecting any service function, information about the vehicle may be entered into and stored in the machine's database.

The machine displays

Enter service data new

 Select ✓ to enter a new record, or scroll to select a previously serviced vehicle and then select ✓. The highlighted selection will be in red. The machine displays

| Enter service data |  |
|--------------------|--|
| VIN:               |  |
| Mileage:           |  |
| Make:              |  |
| Model:             |  |

2. Use the arrow keys to move between rows and the multitap keypad to enter text.

Information entered on this screen is stored by date and vehicle identification number (VIN). The database stores the latest 25 entries, with the most recent at the top of the list.

The information will also appear on service summary printouts.

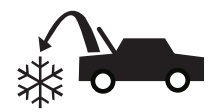

# **Recover Refrigerant from a Vehicle**

1. Empty the oil drain bottle before starting a recovery. Remove the oil drain bottle from the machine by pulling the bottle straight down—do not use a twisting or rocking motion. Reinstall the oil drain bottle. Refer to Figure 2.

Note: Use caution when removing/installing oil drain bottle. Excessive force may damage internal load cell.

- 2. Connect the high-side (red) and low-side (blue) service hoses to the vehicle A/C system.
- 3. Open the coupler valves on the hoses by turning the collars clockwise.
- 4. Select **RECOVER** from the **MAIN MENU**.
- 5. The machine will enter the service data entry form. Enter all applicable data and select  $\checkmark$  to continue.
- The machine will ask whether to record diagnostic pressures. Select imes to continue recovery process or select imes to record operating pressures of the vehicle's AC system. Follow on-screen prompts and vehicle's service manual specifications to continue.

The machine begins the recovery process. A clicking noise indicates the solenoid is opening and closing — this is normal.

The machine runs a self-clearing cycle to clear any internal refrigerant from its internal plumbing.

System recovery begins and includes a timed vacuum, deep recovery process.

After recovery, the machine will perform an oil drain, which may require up to 90 seconds to complete.

Note: The displayed recovered weight can vary depending on ambient conditions and should not be used as an indicator of scale accuracy.

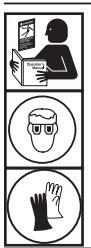

WARNING: To prevent personal injury while working with refrigerant, read and follow the instructions and warnings in this manual, and wear protective equipment such as goggles and gloves.

Note: The amount of oil that was removed from the A/C system is the amount of new oil that should be charged into the A/C system after evacuation is complete.

- Use only **new** oil to replace the oil removed during the recycling process.
- Dispose of used oil according to government regulations.

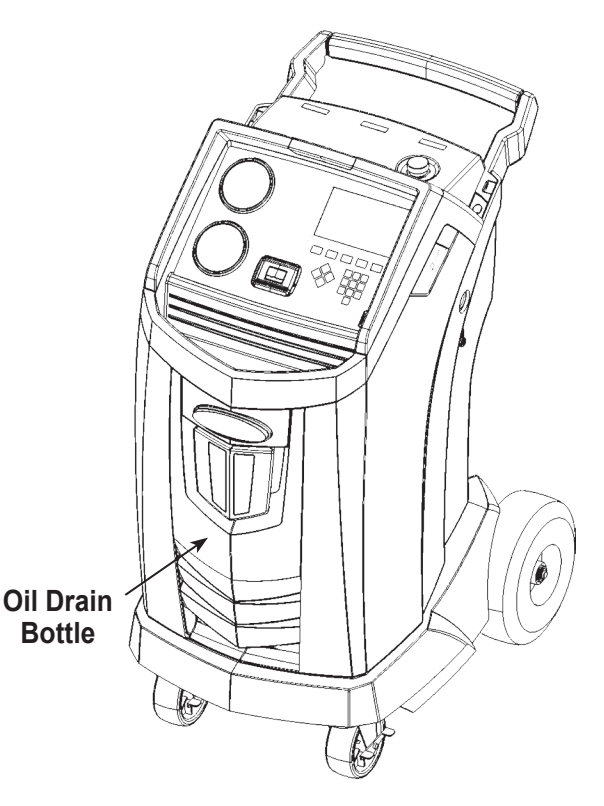

Figure 2

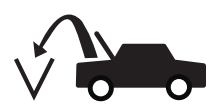

# Evacuate the Vehicle A/C System

- 1. Connect the service hoses to the vehicle's service ports.
- 2. Open the service hose coupler valves by turning the collars clockwise.
- 3. Select VACUUM (A) from the MAIN MENU.
- 4. Select Vacuum Leak Check, if desired, to automatically perform a 5-minute pressure rise leak check after the vacuum.
- 5. Select ✓ to accept the 10-minute default evacuation time, or enter a desired vacuum time using the number keys.

*Note: The vacuum process will halt if pressure rises above .35 bar (5 psi). Recover refrigerant before proceeding.* 

The machine pulls a vacuum on the A/C system for the programmed amount of time.

The machine stops when the specified amount of time has elapsed.

- 6. To print vacuum information, select  $\blacksquare$ .
- 7. Select ► to return to the Main Menu.

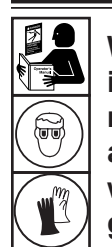

WARNING: To prevent personal injury while working with refrigerant, read and follow the instructions and warnings in this manual, and wear protective equipment such as goggles and gloves.

# Flushing the Hoses

If the next vehicle to be serviced contains a different type of oil than the previous vehicle serviced, it is recommended the service hoses be flushed of residual oil to prevent contamination.

1. Select **FLUSH HOSES** from the **SETUP MENU**. The machine displays

Connect hoses to storage ports and open coupler valves.

- 2. Connect the service hoses to the machine's storage port connections as shown in Figure 3.
- 3. Open the service hose coupler valves by turning the collars clockwise.
- Select ✓ to begin the hose flush process, which runs for three minutes, followed by a recovery.

When the hose flushing process is compete, the display reads

# Figure 3

#### FLUSH HOSES Complete

- 5. Select **b** to return to the Setup Menu.
- 6. Close the coupler valves by turning the collars counterclockwise.

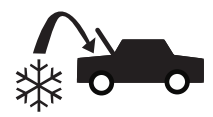

# Recharge the Vehicle A/C System

- 1. Connect both service hoses to the vehicle's service ports.
- 2. Select CHARGE **From the MAIN MENU**.
- 3. The user will be prompted to enter service data. Select ✓ once complete to continue. The display shows

| Charge: XX.XXX kg       | on High Side |
|-------------------------|--------------|
| Oil Amount: XXX ml      | Bottle: XX   |
| Dye Inject: Y/N         |              |
| Min Charge quantity 10g |              |

- 4. Use the arrow keys and the numeric keypad to enter the desired charge amount. Select kglbs oz to change units.
- 5. Using the arrow keys, maneuver to the charge path selection. High Side is default. To change, select **USUS** on the control panel. This will allow the user to toggle between high, low, and both side charge paths. The current selection is indicated on the display.
- 6. Oil can also be injected into the system during the charge. Use the numeric keypad to enter the desired oil inject amount. Select **mloz** to change units. If desired, select **Y** for Dye Inject. This will add approximately 7 mL (0.25 oz) of UV dye to the charge. Make sure there is available oil in the oil/dye inject bottle located on the rear of the machine.
- Select ✓ to start the charge process. Moving or bumping the machine at this point may result in an inaccurate charge. When the charge cycle gets close to the desired weight value, the machine slows down. It will charge, settle, charge again, settle, etc.
- 8. When prompted, select ✓ to perform hose equalization. Select ✗ to perform hose compensation.

Note: Hose equalization requires the user to start the vehicle. Hose compensation adds a preset amount of refrigerant to the chart to compensate for service hose volume.

- 10. The user will be prompted to close the coupler valves and disconnect the hoses from the vehicle. Select → to recover any remaining refrigerant from the hoses. Once the hose clear is complete, the machine will return to the Main Menu.

The vehicle A/C system is now ready for use.

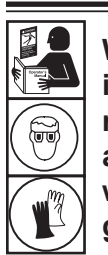

WARNING: To prevent personal injury while working with refrigerant, read and follow the instructions and warnings in this manual, and wear protective equipment such as goggles and gloves.

Note: The charging process differs from vehicle to vehicle. Charge function for vehicles equipped with a single-service fitting should be carried out manually. Refer to the vehicle service manual for specific instructions.

CAUTION: If the low-side (blue) or high-side (red) coupler valve is left open during the hose clearing process, the system will pull refrigerant back out of the vehicle.

20

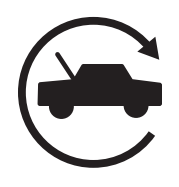

# **Automatic Function**

The **AUTOMATIC** function allows a user to perform an automatic recovery, vacuum, leak test, and/or charge sequence. A total automatic sequence may take up to an hour to complete.

- 1. Connect high-side (red) and low-side (blue) service hoses to the A/C system.
- 2. Open the service hose coupler valves by turning the collars clockwise.
- 3. Select AUTOMATIC rom the MAIN MENU. The display shows:

| Vacuum Time: XX:XX       |              |  |
|--------------------------|--------------|--|
| Vacuum Leak Test: ON     |              |  |
| Charge: XX.XXX kg        | on High Side |  |
| Additional Oil: XXX ml   | Bottle: XX   |  |
| Dye Inject: Y/N          |              |  |
| Min Vacuum time is 1 sec |              |  |

- 4. Use the numeric keypad to enter the desired length of vacuum.
- Using the arrow keys, maneuver downwards to choose whether to perform a vacuum leak test or not. ON is the default setting. To toggle, select 1/0 on the control panel.
- Using the downwards arrow key, maneuver to the "charge amount" entry field. Use the arrow keys and numeric keypad to enter the desired charge amount. Select kglbsoz to change units.
- 7. Using the arrow keys, maneuver to the "charge path selection." High Side is default. To change, select **HSLS** on the control panel. This will allow the user to toggle between high, low, and both side charge paths. The text on the display will change to the current selection.
- Using the arrow keys, maneuver to the "additional oil" entry field. Use the numeric keypad to enter the desired additional oil inject amount. Select mloz to change units. If desired, select Y for Dye Inject. This will add approximately 7 mL (0.25 oz) of UV dye to the charge. Make sure there is available oil in the oil/dye inject bottle located on the rear of the machine.

Note: Additional oil amount specified is in addition to the amount recovered. If no additional oil is specified, the machine will inject the same amount of oil as was recovered (automatic mode only).

- Select ✓ to begin the AUTOMATIC cycle. The unit will now automatically proceed through all applicable functions: RECOVER, VACUUM, and CHARGE. If the vehicle being serviced has previously undergone a recover and vacuum procedure, the machine will only perform a CHARGE.
- 10. When the **AUTOMATIC COMPLETE** screen appears, it includes a summary of results. Select = to print the summary. Select ► to proceed.
- The user will be prompted to close the coupler valves and disconnect the hoses from the vehicle. Select → to recover any remaining refrigerant from the hoses. Once the clear is complete, the machine will return to the Main Menu.

The vehicle A/C system is now ready to use.

#### Notes:

- The CHARGE function for vehicles equipped with a single-service fitting should be carried out manually according to procedures in the vehicle manufacturer's service manual.
- If **RECOVER** was not performed, the amount of oil to be injected may be entered while programming the **CHARGE** information.
- If problems are encountered during the automatic sequence, an audio alert sounds three times. The sequence remains paused until the user enters a decision regarding how to proceed.

# **Maintenance Schedule**

| Maintenance Task                                      | Recommended Interval                                                                                                    |  |
|-------------------------------------------------------|----------------------------------------------------------------------------------------------------|--|
| Change filter                                         | After 68 kg (150 lb) of refrigerant has been filtered. Refer to Filter Maintenance in the Maintenance section of this manual.                          |  |
| Change vacuum pump oil                                | When the filter is replaced. Refer to Change Vacuum Pump Oil in the Maintenance section of this manual.                                                |  |
| Check casters and wheels for ease of operation        | Monthly.                                                                                                    |  |
| Check internal scale calibration                      | Monthly. Refer to Calibration Check in the Maintenance section of this manual.                                                                         |  |
| Check machine for leaks                               | Monthly. Check hoses and connections for<br>leakage. Disconnect power, remove the<br>shroud, and use an electronic leak detector<br>to check fittings. |  |
| Clean airflow outlet panel (see Figure 5)             | Monthly. Use a clean cloth.                                                                                                    |  |
| Clean cabinet and control panel                       | Monthly. Use a clean cloth.                                                                                                    |  |
| Inspect power cord and hoses for cuts and abrasions   | Daily.                                                                                                    |  |
| Lubricate wheel bearings and inspect brake components | Monthly.                                                                                                    |  |
| Pressure Test                                         | Every 10 years. Performed by an authorized Robinair service center.                                                                                    |  |

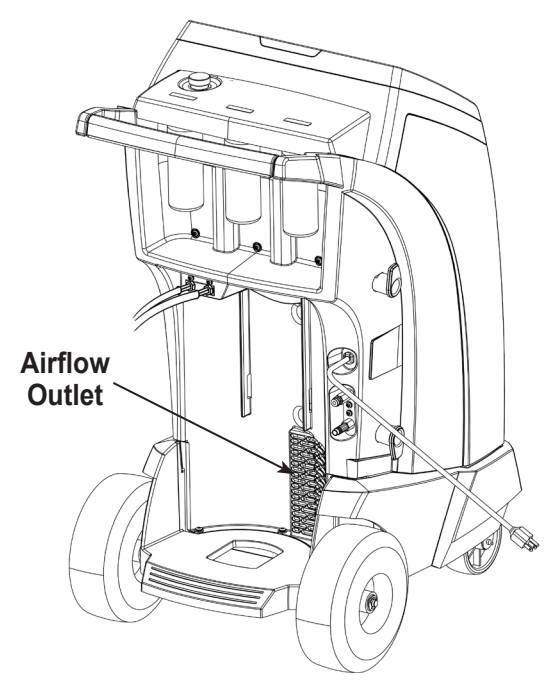

Figure 5

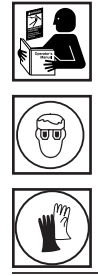

WARNING: To prevent personal injury only qualified personnel may perform inspections and repairs to this machine. Read and follow instructions and warnings in this manual, and wear protective equipment such as goggles and gloves.

# Adjust Background Fill Target

This machine possesses a background tank fill feature. An external refrigerant storage vessel can be fluidly connected to the machine (using the black tank fill hose) for a continuous topping off of the internal storage vessel. Drawing from the refrigerant within the connected external staorage vessel, the machine will periodically charge the ISV tank to the desired fill target.

- To choose the background refrigerant fill target of the machine, select ADJUST BACKGROUND FILL TARGET in the SETUP MENU.
- Using the arrows and the numeric keypad, enter the desired fill target. Select ✓ to save the new value and exit. Select ✗ to exit and continue to use the previously entered amount.

# Tank Fill

This menu item is used to transfer refrigerant from a source tank to the ISV.

The maximum capacity of the internal storage vessel (ISV) is 10 kg. Use the arrow keys to move the cursor; use the keypad to enter a value. Note: Add at least 3.6 kg of refrigerant to ensure enough is available for charging.

- 1. Connect the tank fill (black) hose to the liquid connector on a full source tank.
- 2. Position the source tank in such a way that liquid refrigerant is supplied to the connection. Open the source tank valve.
- 3. Select **TANK FILL** from the **SETUP MENU**. The machine displays

Tank Fill Fill Amount: XX.XYY Charge Capacity: XX.XXYY Recover Capacity: XX.XXYY

- 6. Once complete, remove the hose from the source tank.

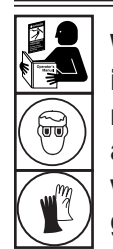

WARNING: To prevent personal injury while working with refrigerant, read and follow the instructions and warnings in this manual, and wear protective equipment such as goggles and gloves.

## **Filter Maintenance**

The filter is designed to trap acid and particulates, and to remove moisture from refrigerant. To meet the mandate for adequate moisture and contaminant removal, the filter must be replaced after 68 kg (150 lb) of refrigerant has been filtered.

The machine gives a warning when 57 kg (125 lb) of the filter capacity has been used; the machine locks down when the 68 kg (150 lb) filter capacity has been reached and will no longer function.

#### **Check Remaining Filter Capacity**

1. Select **FILTER MAINTENANCE** from the **SETUP MENU** or when the machine prompts. The machine displays

Remaining Filter Capacity: XXX.XO kg Replace filter now?

The machine displays the amount of filter capacity remaining until the machine locks down.

2. Select  $\checkmark$  to change the filter; select  $\bigstar$  to resume using the machine.

WARNING: The components in the machine are under high pressure. To prevent personal injury, change the filter only when the machine prompts. Caution: To prevent equipment damage, use only authentic Robinair No. 34724 filters in this machine. All performance tests and claims are based on using this specific filter.

#### **Replace the Filter**

1. If  $\checkmark$  was selected to change the filter, the machine prompts for the new filter code to be entered.

#### Enter new filter serial number

Use the keypad to enter the serial number that appears on the new filter, and select  $\checkmark$  to continue.

Note: If "Invalid serial number" is displayed, the serial number has been incorrectly entered, or the filter has already been used in this machine.

2. The machine clears the existing filter and displays:

Serial number accepted. Turn power off and replace filter.

Turn off the machine. Remove the oil bottle. Remove the four screws holding the shroud. See Figure 7.

- 3. Hang the shroud on the back of the machine as shown in Figure 8.
- 4. Remove the filter by turning it counterclockwise (as viewed from the bottom of the filter).
- 5. Look at the new filter. Verify both o-rings are lubricated and correctly located in the grooves.
- Install the new filter by threading it clockwise into place. Verify the filter is positioned correctly as shown in Figure 8. Tighten the filter to 20 Nm.
- 7. Power the machine on. The Change Vacuum Pump Oil operation will begin, and the screen will display

Warming oil for drain XX:XX

See "Change Vacuum Pump Oil" on page 30 for more information.

The machine will then begin the Leak Check operation. See "Leak Check" on page 31 for more information.

Caution: To prevent equipment damage, use only authentic Robinair No. 34724 filters in this machine. All performance tests and claims are based on using this specific filter.

# Remove the four screws holding the shroud.

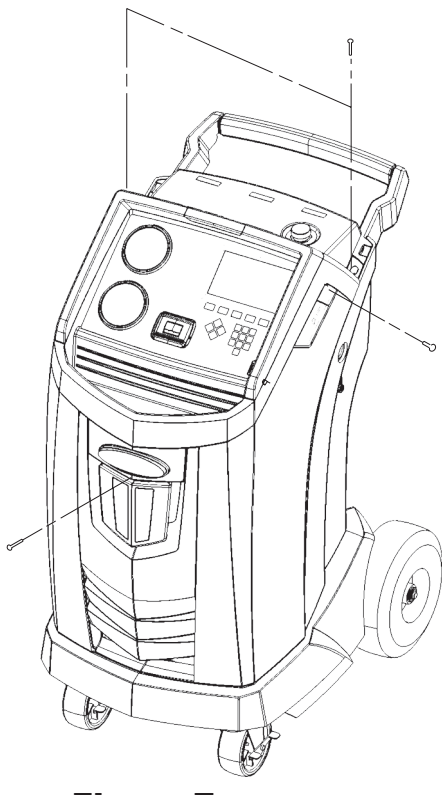

Figure 7

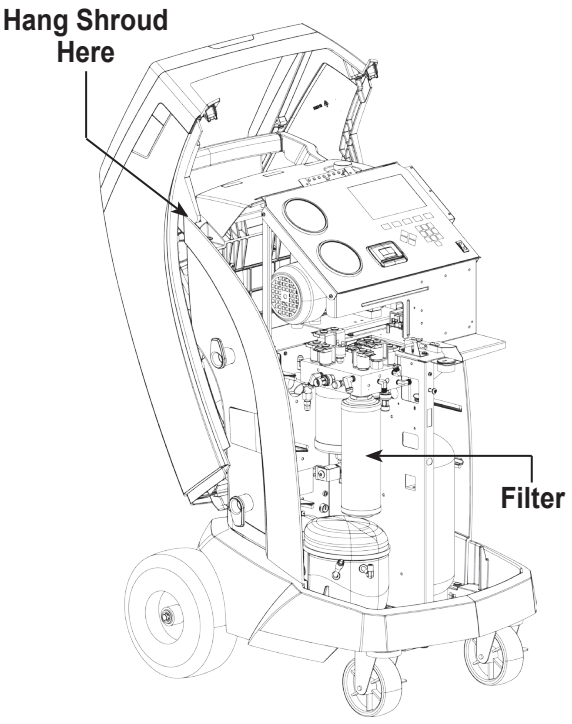

Figure 8

# **Calibration Check**

This function is used to ensure the machine's internal scale is always calibrated. During this test, use only the calibration weight that is provided with the machine.

- 1. Refer to Figure 9, and verify the magnet on the bottom of the machine is clean.
- 2. Select **CALIBRATION CHECK** from the **SETUP MENU**. The machine displays

Place calibration weight on magnet located on the bottom of the unit

- 3. Attach the calibration weight to the magnet on the bottom of the machine. Select 🗸 to continue.
- 4. The machine displays

Remove calibration weight from magnet located on the bottom of the unit

Remove the calibration weight from the magnet. Select  $\checkmark$  to continue.

• If the display shows

Calibration check passed

the scale is in calibration. Select ▶ to return to the Setup Menu.

If the display shows

Calibration check failed. Retry?

the scale is out of calibration. To retry, select **4**. If calibration continues to fail, contact an authorized Robinair service center for assistance.

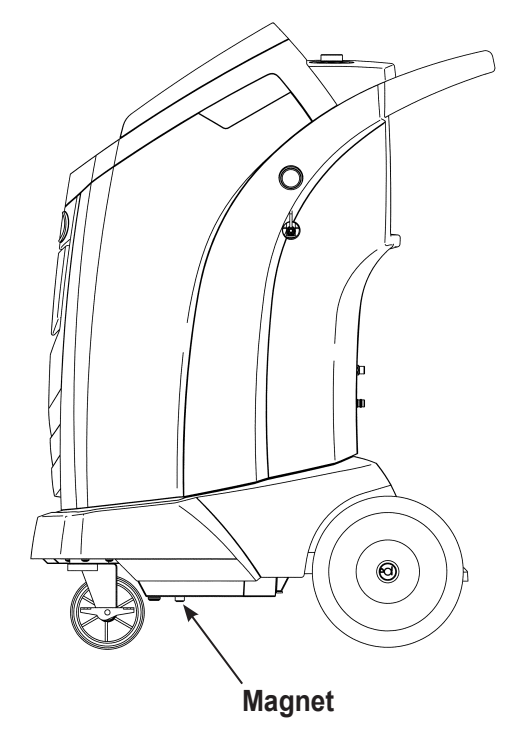

Figure 9

# Change Vacuum Pump Oil

1. Select **PUMP MAINTENANCE** from the **SETUP MENU** or when prompted. The display shows how long the vacuum pump has operated since the last oil change.

Oil life remaining XXX:XX (hhh:mm) Change oil now?

Select 
 to change vacuum pump oil. If the machine displays

Warming oil for drain XX:XX

allow the vacuum pump to run for two minutes to warm up the oil. If the oil is already warm, the display shows

Drain used oil from pump and replace with 150 ml of new oil Remove fill cap to speed draining of oil

- 3. Slowly open the oil fill cap to verify there is no pressure in the machine. Then carefully remove the cap. See Figure 10.
- Remove the oil drain fitting cap and drain the oil into a suitable container for disposal. Replace the cap and close tightly. Select ► to continue.
- 5. The machine displays

Fill vacuum pump to the center of the sight glass Reinstall fill cap

Slowly add vacuum pump oil to the pump through the oil fill port until the oil reaches the center of the sight glass. Install the cap on the oil fill port and close tightly. Select to return to the **SETUP MENU**.

Note: For proper oil level, ensure the machine is on a flat, level surface.

WARNING: To prevent personal injury, do NOT operate the machine at any other time without the oil fill port cap installed, because the vacuum pump is pressurized during normal operation.

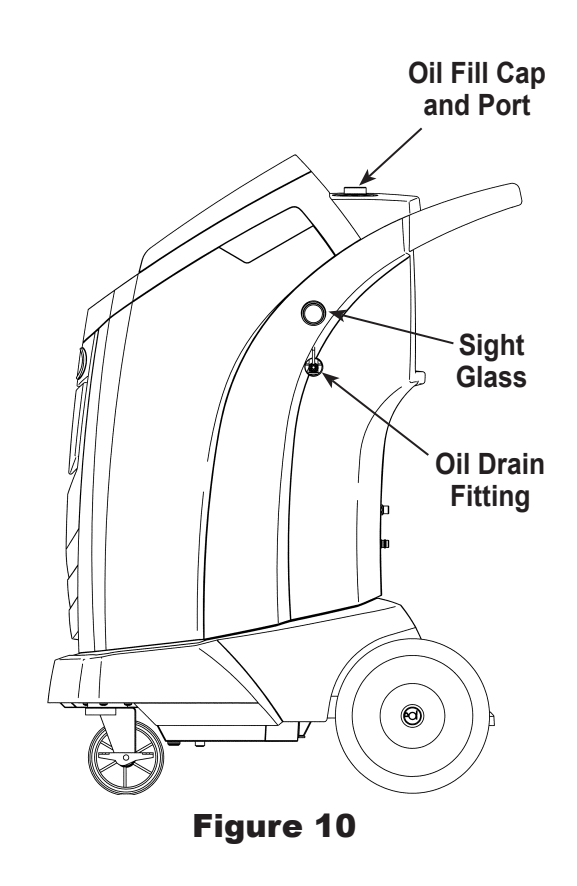

CAUTION: It is the responsibility of the user to monitor vacuum pump oil level and clarity. If contaminated oil is not removed from the vacuum pump and replaced, the vacuum pump will be permanently damaged.

# Leak Check

A leak test may be performed on the machine at any time. During this test, components containing refrigerant are pressurized and monitored for pressure decay, which could indicate a leak.

1. Select **LEAK CHECK** from the **SETUP MENU**. The machine displays

Connect service hoses to storage ports and open coupler valves

- 2. Connect the service hose couplers to the storage ports at the rear of the machine. Open the couplers by turning the collars clockwise.
- 3. Select ✓ to start. The machine performs a self-recovery and displays

#### Recover in progress

The machine performs a 30-second vacuum test and displays

Vacuum leak check in progress

If the vacuum test fails, the machine will prompt to check for leaks.

Once the machine passes the vacuum test, a controlled pressure is applied to its internal components. The machine displays

Pressure leak check in progress

Pressure is held for five minutes and monitored for decay. Minutes and seconds count down on the display.

- If an acceptable pressure decay is detected, the machine recovers refrigerant and returns to the Setup Menu, ready for normal operation.
- If an unacceptable pressure decay is detected, the machine will prompt to check for leaks. Take the machine to an authorized Robinair service center for repair.

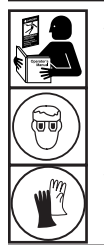

WARNING: To prevent personal injury while working with refrigerant, read and follow the instructions and warnings in this manual, and wear protective equipment such as goggles and gloves.

WARNING: To prevent personal injury should the machine require transport to a local Robinair service center, follow local government regulations regarding transportation of equipment containing R-134a.

# **Edit Print Header**

To make changes to text that appears in this screen:

- 1. Select EDIT PRINT HEADER from the SETUP MENU.
- 2. The cursor is in the first field. Update the text by using the arrows and the multi-tap interface on the numeric keypad:
  - ARROW LEFT and **X** act as a backspace key.
  - **ARROW RIGHT** moves the cursor to the right.
  - ZERO (0) key acts as a spacebar.
  - **ARROW UP** and **DOWN** navigate between the rows.
- 3. Select ✓ to save the changes and return to the Setup Menu; select ✗ to return to the previous header and exit to the Setup Menu.

# **Replace Printer Paper**

To install a new paper roll in the printer:

- 1. Remove the cover on the printer by pulling out on the tab as shown in Figure 11.
- 2. Remove the paper core.
- 3. Install the new roll of paper with the end of the paper at the top of the roll.
- 4. Assemble the cover onto the printer with the leading edge of the paper over the roller.

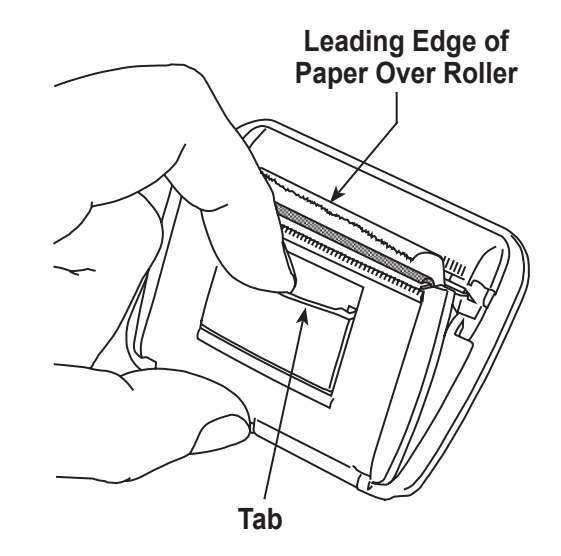

Figure 11

# **Replacement Parts**

| Component                                                             | Replacement<br>Part No. |
|-----------------------------------------------------------------------|-------------------------|
| Calibration Weight                                                    | 16214                   |
| Filter                                                                | 34724                   |
| Oil Drain Bottle                                                      | 19100                   |
| Oil/Dye Inject Bottle                                                 | 19103                   |
| Printer                                                               | 30038                   |
| Printer Paper (3 rolls)                                               | 34214                   |
| LP Service Coupler                                                    | 18190A                  |
| HP Service Coupler                                                    | 18191A                  |
| Service Coupler Set<br>(high-side [red] and low-side [blue] couplers) | 18192                   |
| Hose Set without Couplers<br>(high-side [red] and low-side [blue])    | 71789                   |
| Service Hose without Coupler (low-side, blue)                         | 70020                   |
| Service Hose without Coupler (high-side, red)                         | 70021                   |
| Vacuum Pump Oil (pint)                                                | 13119                   |
| Vacuum Pump Oil (quart)                                               | 13203                   |
| Vacuum Pump Oil (gallon)                                              | 13204                   |
| Vinyl Dust Cover (optional)                                           | 17499                   |

WARNING: To prevent personal injury, use only those repair parts called out in this parts list. Items found in this parts list have been carefully tested and selected by Robinair.

# Glossary

A/C System : The vehicle air conditioning system being serviced.

**Evacuation** : Moisture and other non-condensables are removed from an A/C system by a vacuum pump.

**Internal Storage Vessel (ISV)** : The refillable refrigerant storage tank designed specifically for this machine; 10 kg (22 lb) capacity.

**Leak Test (Vacuum)** : Components containing refrigerant are evacuated and monitored for pressure rise, which could indicate a leak.

Machine : Model No. 34988NI.

**Leak Check** : Components containing refrigerant are pressurized and monitored for pressure decay, which could indicate a leak.

Recovery / Recycling : Refrigerant is recovered from an A/C system, filtered, and stored in the ISV.

Refrigerant : R-134a.

| Display                                                          | Cause                                                                                                    | Solution                                                                                                    |
|------------------------------------------------------------------|----------------------------------------------------------------------------------------------------|----------------------------------------------------------------------------------------------------|
| CALIBRATION CHECK<br>FAILED                                      | Internal scale is out of calibration.                                                                                                    | Select <b>()</b> to retry calibration check.<br>If calibration continues to fail, exit<br>current test and contact a Robinair<br>authorized service center for repair. |
| CHARGE STALLED!<br>CHECK CONNECTIONS AND<br>VALVES               | Refrigerant is stalled in the ISV or the machine.                                                                                                    | Verify connections are secure and valves are in correct position.                                                                                                    |
| DATABASE NOT INSTALLED                                           | Machine is not shipped with database installed.                                                                                                    | Contact a Robinair authorized service center for more information.                                                                                                    |
| EXCESS TANK WEIGHT                                               | Overfill safety circuit<br>tripped. Machine is locked<br>out because of too much<br>refrigerant in ISV.                                                                                               | Contact a Robinair authorized service center for more information.                                                                                                    |
| FILTER EXHAUSTED<br>FILTER WEIGHT XXX.XYY<br>REPLACE FILTER NOW? | 68 kg (150 lb) or more<br>refrigerant has been<br>recovered since last filter<br>change.                                                                                                    | Refer to Filter Maintenance<br>section of this manual for<br>instructions to change filter.                                                                            |
| HIGH PRESSURE IN ISV                                             | Machine is locked out<br>because pressure in ISV is<br>too high, possibly because<br>of excessively high tank<br>temperature.                                                                         | Allow machine to cool before<br>performing additional A/C service.<br>If problem continues, contact a<br>Robinair authorized service center<br>for more information.   |
| IDENTIFY REFRIGERANT<br>PURITY TEST FAILED                       | Refrigerant tested is not<br>R-134a or it is contaminated.                                                                                                    | Do not recover contaminated<br>refrigerant into the machine;<br>use an external refrigerant<br>recovery machine dedicated to<br>contaminated refrigerant.              |
| INLET PRESSURE IS TOO<br>HIGH FOR VACUUM                         | Before the machine begins<br>evacuating the A/C system,<br>it checks for pressure in the<br>system that could damage the<br>vacuum pump. In this case,<br>system pressure is above 0.35<br>bar gauge. | Select . Refer to Recover section of this manual to recover refrigerant before proceeding.                                                                             |
| INSUFFICIENT OIL AMOUNT<br>TO INJECT                             | Oil inject bottle selected may<br>not contain enough oil to<br>complete the injection.                                                                                                    | Fill bottle, re-enter oil amount, or continue charge without oil inject.                                                                                               |

| Display                                                                                        | Cause                                                                                                    | Solution                                                                                                    |
|------------------------------------------------------------------------------------------------|----------------------------------------------------------------------------------------------------|----------------------------------------------------------------------------------------------------|
| INSUFFICIENT<br>REFRIGERANT.<br>6.00 KG REQUIRED FOR<br>SYSTEM FLUSH                           | Not enough refrigerant in the ISV to perform a system flush.                                                                                                    | Refer to Tank Fill in Maintenance section of this manual.                                                                                                    |
| INSUFFICIENT<br>REFRIGERANT<br>AVAILABLE FOR CHARGE<br>SELECTED: XX.XXYY<br>AVAILABLE: XX.XXYY | After a desired weight is<br>entered, if the charge process<br>will leave less than 0.67 kg<br>(1.4 lb) of refrigerant in ISV, the<br>charge function will not start. | Refer to Tank Fill in the<br>Maintenance section of this<br>manual.                                                                                                    |
| INVALID CODE                                                                                   | Activation code entered into the machine is not correct.                                                                                                    | Verify activation code is entered<br>exactly as received. Capitalization<br>is required.                                                                                                   |
| INVALID SERIAL NUMBER!                                                                         | Filter serial number entered into the machine is not correct.                                                                                                    | Verify serial number entered<br>matches serial number on filter.<br>Verify filter has not been used on<br>machine previously.                                                              |
| LEAK TEST FAILED                                                                               | A leak in the vehicle A/C system.                                                                                                    | Exit current test and perform repairs on vehicle A/C system.                                                                                                    |
| NO PRESSURE ON INLETS<br>CHECK CONNECTIONS<br>RECOVER ANYWAY?                                  | System pressure is below 0.35<br>bar gauge.                                                                                                    | Verify high-side (red) and low-side<br>(blue) hoses are connected and<br>coupler valves open. Select<br>to RECOVER; select<br>bypass recover and proceed to<br>VACUUM.                     |
| OIL DRAIN HALTED                                                                               | Accumulator pressure failed to<br>rise above 1.10 bar within the<br>minute before an oil drain was<br>supposed to occur.                                              | Adequate pressure is required<br>within the accumulator to force<br>the oil, which has been separated<br>from the refrigerant, out of the<br>system. Select I to retry; select<br>to exit. |
| OIL LIFE REMAINING<br>XX:XXX<br>CHANGE OIL NOW?                                                | Display shows vacuum pump<br>oil life remaining until machine<br>locks down.                                                                                          | Refer to Maintenance section<br>of this manual for instructions to<br>change vacuum pump oil.                                                                                              |
| OUT OF RANGE<br>ACCUMULATOR PRESSURE                                                           | Accumulator pressure<br>transducer is not reading<br>pressure correctly.                                                                                              | Exit current test and contact a<br>Robinair authorized service center<br>for more information.                                                                                             |

| Display                                                                | Cause                                                                                                    | Solution                                                                                                    |
|------------------------------------------------------------------------|----------------------------------------------------------------------------------------------------|----------------------------------------------------------------------------------------------------|
| OUT OF RANGE<br>ISV PRESSURE                                           | Internal storage vessel<br>pressure transducer is not<br>reading pressure correctly.                                                                  | Exit current test and contact a<br>Robinair authorized service center<br>for more information.                 |
| OUT OF RANGE<br>ISV TEMPERATURE                                        | Internal storage vessel<br>temperature sensor is not<br>reading temperature correctly.                                                                | Exit current test and contact a<br>Robinair authorized service center<br>for more information.                 |
| OUT OF RANGE<br>LOW SIDE PRESSURE                                      | Low-side pressure transducer<br>is not reading pressure<br>correctly.                                                                                 | Exit current test and contact a<br>Robinair authorized service center<br>for more information.                 |
| POWER BOARD<br>COMMUNICATION FAILED                                    | Failed communication with relay board.                                                                                                    | Cycle power. If problem<br>continues, contact a Robinair<br>authorized service center for more<br>information. |
| PRESSURE TEST FAILED<br>CHECK FOR LEAKS                                | A leak in vehicle A/C system.                                                                                                    | Exit current test and perform repairs on vehicle A/C system.                                                   |
| SERIAL NUMBER HAS<br>ALREADY BEEN USED                                 | Filter serial number entered into the machine is not correct.                                                                                         | Filter has already been used on<br>this machine. Obtain new Robinair<br>filter No. 34724.                      |
| SOURCE TANK IS EMPTY                                                   | Refrigerant cannot be<br>transferred to the ISV because<br>the source tank is empty.                                                                  | Exit current test and replace the source tank.                                                                 |
| TANK FULL. REMOVE<br>REFRIGERANT BEFORE<br>CONTINUING                  | ISV is too full to recover additional refrigerant.                                                                                                    | Perform a charge process to<br>remove refrigerant from ISV<br>before any further recovery<br>attempts.         |
| TRIAL PERIOD EXPIRED<br>UNIT ACTIVATION<br>REQUIRED TO CONTINUE<br>USE | Failure to register and activate<br>the machine within 30 days<br>of initial startup will cause the<br>machine to lock out and no<br>longer function. | Select 🗸 and refer to Unit<br>Activation section in this manual<br>to register the machine.                    |
| VACUUM TEST FAILED.<br>CHECK FOR LEAKS                                 | A leak in the vehicle A/C system.                                                                                                    | Exit current test and perform repairs on vehicle A/C system.                                                   |

# Storage

Never leave the machine live if an immediate use is not scheduled.

- 1. Disconnect the machine from its power supply.
- 2. Loop the service hoses around the handle twice and attach them to the storage ports. See Figure 12.
- Store the machine in a dry, stable area, away from flames and hot surfaces. The temperature of the storage area should range between -18°C and 60°C (0°F and 140°F).
- 4. Lock the front wheels.

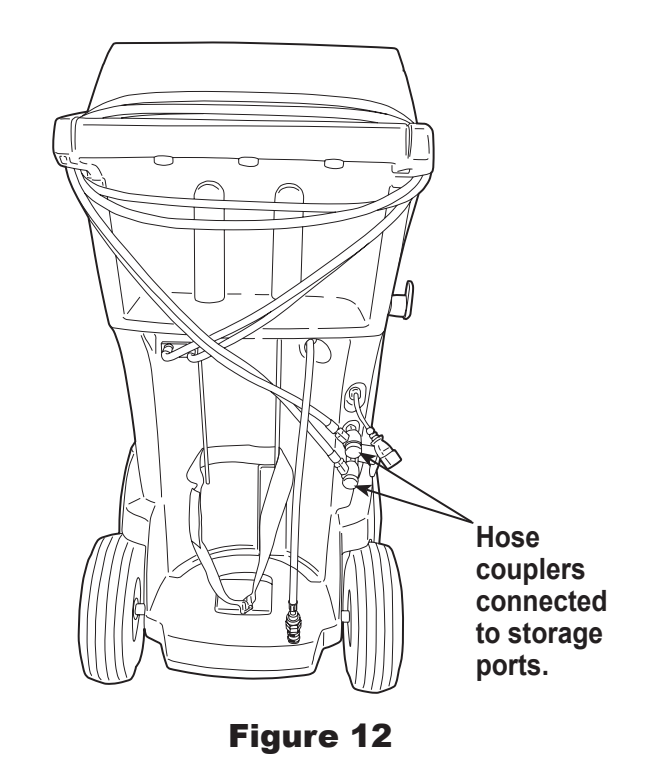

# **Transportation of Equipment**

WARNING: To prevent personal injury, should the machine require transport to a Robinair service center, follow local government regulations regarding transportation of equipment containing R-134a.